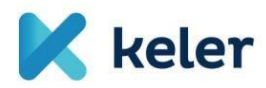

## Ügyfél-tájékoztató

A partner szintű tanúsítványok betöltése tárgyában

2018. június 29.

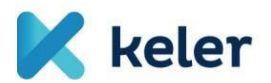

Tisztelt Trade Reporting rendszer felhasználó!

A KELER Zrt. által üzemeltetett EMIR,REMIT és APA jelentésszolgálatot támogató rendszer - a későbbiekben Trade Reporting rendszer - egy 3 rétegű (adatbázis-alkalmazás-webszerveren működő), webes felületen, internet böngészőn keresztül elérhető alkalmazás. Annak érdekében, hogy ez a kapcsolat kellően védett és biztonságos legyen, a rendszer felhasználói authentikációján túl (kiadott felhasználói nevek és jelszavak) a szerver egy szoftveresen védett és titkosított csatornán kommunikál a felhasználói kliensekkel (HTTPS kapcsolat - SSL titkosítással). Ezen felül a kétfaktoros authentikációnak megfelelő, megerősített biztonsági szint elérése érdekében - az alkalmazás eléréséhez szükség van a KELER által kiosztott fokozott biztonságú tanúsítványok használatára.

Trade Reporting rendszer eléréséhez 3 db, a KELER által kiosztott tanúsítvány Trade Reporting felhasználó oldali betöltésére van szükség. Ezekkel a tanúsítványokkal kap első körös (első szintű) elérési lehetőséget a felhasználó rendszerhez.

A tanúsítványcsomagban található 1 db .pfx kiterjesztésű fájl importálásával Ön egy lépésben tudja az összes szükséges tanúsítványt telepíteni a számítógépére.

Az Ön cége számára kiállított egyedi tanúsítványhoz egy, a KELER által generált, privát jelszó megadása szükséges.

Az alábbi táblázatban foglaltuk össze, hogy melyik tanúsítványt hova kell betölteni. A táblázatot követő képernyőfotókkal és a fotókhoz tartozó leírásokkal, kommentekkel tudjuk segíteni Önt a művelet megfelelő végrehajtásban.

|    | Tanúsítvány neve | Betöltésnél meghatározandó<br>tanúsítványtároló | Betöltéshez jelszó<br>szükséges? |
|----|------------------|-------------------------------------------------|----------------------------------|
| 1. | [cégnév].pfx     | A rendszer által<br>alapértelmezetten felkínált | lgen                             |

Az MS Windows platform alapértelmezetten szolgáltat a tanúsítványok betöltéséhez eszközt, amelyet a tanúsítvány fájlra kattintva tud elindítani.

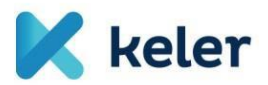

## PFX tanúsítvány telepítése

A tanúsítványcsomagban lévő .pfx kiterjesztésű tanúsítványt telepítését dupla kattintással kell elindítani, vagy a Jobb klikk hatására előugró menüből elő kell a PFX telepítése opciót választani.

| 🕌 Tanúsítványok                          |                                   |   |
|------------------------------------------|-----------------------------------|---|
| 🌀 🕞 → Számítógép → Helyi lemez (C:) → Ta | anúsítványok                      | _ |
| Rendezés 🔻 🗊 PFX telepítése 👻 Új mappa   |                                   |   |
| 🔆 Kedvencek                              | Név ^                             |   |
| Doku                                     | PFX telepítése                    |   |
| 🖳 Legutóbbi helyek                       | Scan for Viruses                  |   |
| Letöltések                               | Társítás                          |   |
| Scriptek                                 | Korábbi verziók visszaállítása    |   |
| -                                        | Küldés 🕨                          |   |
| 🥽 Könyvtárak                             | Kivágás                           |   |
| Dokumentumok                             | Másolás                           |   |
| 🔛 Képek                                  | Provention 1/hock and an          |   |
| I Videók                                 | Parancsikon letrenozasa<br>Törlén |   |
| 👌 Zene                                   | Átpevezés                         |   |
|                                          |                                   |   |
| 🖳 Számítógép                             | Tulajdonságok                     |   |
| 🥂 Helvi Jamaz (Cu)                       |                                   |   |

Kérjük, a Tanúsítvány varázsló ablakán, valamint az alábbi képernyőn is kattintson a "Tovább" gombra.

| Tanúsítványimportáló varázsló                                                                                                    | × |
|----------------------------------------------------------------------------------------------------|---|
| Importálandó fájl<br>Adja meg az importálandó fájlt.                                                                                    |   |
| Eájlnév:<br>D:\Trade Reporting T1 tanúsítványok\xyz_zrt_priv.pfx<br>Tallózás                                                            |   |
| Megjegyzés: Több tanúsítvány is tárolható egyetlen fájlban a következő formátumokban:<br>Személyes információcsere - PKCS #12 (.PEXP12) | : |
| Titkosított üzenetek szintaxisának szabványa - PKCS #7 tanúsítványok (*.P7B)                                                            |   |
| Microsoft szerializált tanúsítványtároló (.SST)                                                                                         |   |
|                                                                                                    |   |
|                                                                                                    |   |
| <ul> <li><u>V</u>issza <u>T</u>ovább &gt; Mégse</li> </ul>                                                                              |   |

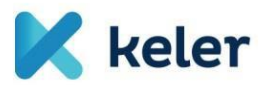

Ennél az ablaknál kérjük, írja be a tanúsítványhoz kapott tanúsítvány jelszót, valamint pipálja be a "Minden további tulajdonság szerepeltetése" kapcsolót, végül kattintson a "Tovább" gombra.

| Tanúsítványimportáló varázsló                                                                                                    | × |
|----------------------------------------------------------------------------------------------------|---|
| Jelszó<br>A biztonság kedvéért a titkos kulcsot jelszóval lehet védeni.                                                                                                    |   |
| Adja meg a titkos kulcs jelszavát.<br>Jelszó:                                                                                                    |   |
| Titkos kulcs erős védelmének engedélyezése. Ha engedélyezi ezt a beállítást, akkor<br>figyelmeztetést kap minden alkalommal, amikor egy alkalmazás használja a titkos kulcsot. |   |
| <ul> <li>A kalcs megjelolese exportametokert. Ez ienetőve teszi a kalcsok biztonsági merteset es<br/>átvitelét.</li> <li>Minden további tulajdonság szerepeltetése.</li> </ul> |   |
| További tudnivalók <u>a titkos kulcsok védelméről</u>                                                                                                    |   |
| < Vissza Tovább > Mégse                                                                                                    |   |

Helytelen jelszó megadása esetén az alábbi választ kapjuk:

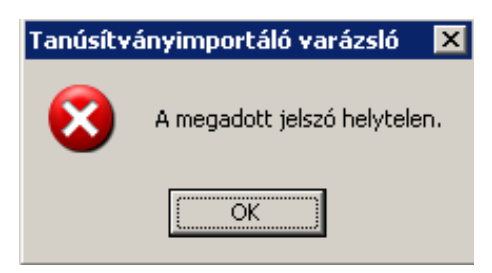

Hiba esetén újra próbálkozhatunk, azonban csak sikeres jelszó megadása esetén fogja továbbengedni a varázsló.

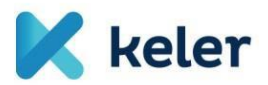

A következő képernyőn a tanúsítvány helyét tudjuk kiválasztani, itt válasszuk "A tanúsítvány típusának megfelelő tanúsítványtároló automatikus választása" opciót.

| anúsítványimportáló varázsló                      |                                           | ×     |
|---------------------------------------------------|-------------------------------------------|-------|
| Tanúsítványtároló                                 |                                           |       |
| A tanúsítványtárolók a tanúsítványok tárolására s | zolgáló rendszerterületek.                |       |
| A Windows automatikusan ki tud választani egy tai | nýsítványtárolót, vagy Ön is megadhat egy |       |
| helyet a tanúsítványok tárolásához.               | lastvanytalolot, vagy on is negatilat egy |       |
| A tanúsítvány típusának megfelelő tanúsítva       | ánytároló automatikus választása          |       |
| 🔘 Minden tanúsítvány tárolása ebben a tároló      | ban                                       |       |
| Tanúsítványtároló:                                |                                           |       |
|                                                   | Tallózás,                                 |       |
|                                                   |                                           |       |
|                                                   |                                           |       |
|                                                   |                                           |       |
|                                                   |                                           |       |
| További tudnivalók <u>a tanúsítványtárolókról</u> |                                           |       |
|                                                   |                                           |       |
|                                                   |                                           |       |
|                                                   | < Viseza Tovább >                         | Méasa |
|                                                   |                                           | regse |

Kattintsunk a Tovább, majd a Befejezés gombra,

| Tanúsítványimportáló varáz | zsló                                | ×                                        |  |  |  |
|----------------------------|-------------------------------------|------------------------------------------|--|--|--|
|                            | Tanúsítványimpo<br>befejezése       | rtálás - a varázsló                      |  |  |  |
|                            | gombra kattint.                     | narmegy vegbe, nogy a berejezes          |  |  |  |
|                            | A következő beállításokat adta meg: |                                          |  |  |  |
|                            | Választott tanúsítványtároló        | Varázsló által automatikusan meghatározv |  |  |  |
|                            | Fájlnév                             | C:\Tanúsítványok\Bertalan Bence.pfx      |  |  |  |
|                            |                                     |                                          |  |  |  |
|                            | <b>   </b>                          |                                          |  |  |  |
|                            |                                     |                                          |  |  |  |
|                            |                                     |                                          |  |  |  |
|                            |                                     |                                          |  |  |  |
|                            |                                     |                                          |  |  |  |
|                            |                                     | < Vissza Befejezés Mégse                 |  |  |  |

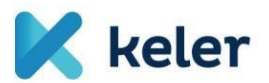

Ezután kettő darab, a lentihez hasonló figyelmeztetést fogunk látni:

| Biztonság | i figyelmeztetés                                                                                                    | × |
|-----------|----------------------------------------------------------------------------------------------------|---|
| <b>A</b>  | Egy hitelesítésszolgáltatótól származó tanúsítványt készül<br>telepíteni, amely állítása szerint a következőt képviseli:<br>KelerRootCA2005<br>A Windows nem tudja megerősíteni, hogy a tanúsítvány kiadója<br>valóban a következő "KelerRootCA2005". A tanúsítvány<br>eredetiségét úgy ellenőrizheti, ha "KelerRootCA2005" segítségét<br>kéri. Ehhez a következő számra lesz szüksége: |   |
|           | Ujjenyomat (sna1): 35163D40 C2C3868C C5D32429 D4CA989A<br>8C1C0CB0                                                                                                    |   |
|           | Figyelem:<br>Ha telepíti ezt a főtanúsítványt, a Windows automatikusan<br>megbízhatónak tekinti az összes, ezen hitelesítésszolgáltatótól<br>származó tanúsítványt. Ha olyan tanúsítványt telepít, melynek<br>ujjlenyomata nincs ellenőrizve, biztonsági kockázatot vállal.Ha az<br>"Igen" gombra kattint, vállalja ezt a kockázatot.<br>Kívánja telepíteni ezt a tanúsítványt?         |   |
|           | Igen Nem                                                                                                    |   |

A fenti ablakban az "Igen" válaszra kattintva folytatódik az importálás, amelynek sikerességéről az alábbi üzenetben értesít minket a rendszer:

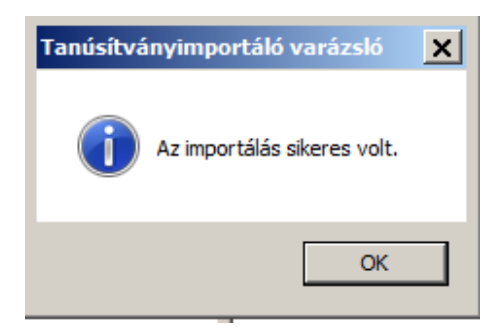

## Tanúsítványok importálása

Az elterjedtebb böngészők egy bizonyos köre (Például: Mozilla Firefox) lehetővé teszi a tanúsítványok közvetlen importálását. Az importálást a böngésző Eszközök/Beállítások menüpontjában, a megjelenő ablak "Speciális" ikonjára kattintva megjelenő Tanúsítványok fülén lehet beállítani. A "Tanúsítványkezelő" nyomógombra kattintva megjelenő kezelőfelületen az "Importálás" alatt nyílik lehetőség a tanúsítványok tallózására és importálására.

Üdvözlettel: KELER Zrt.